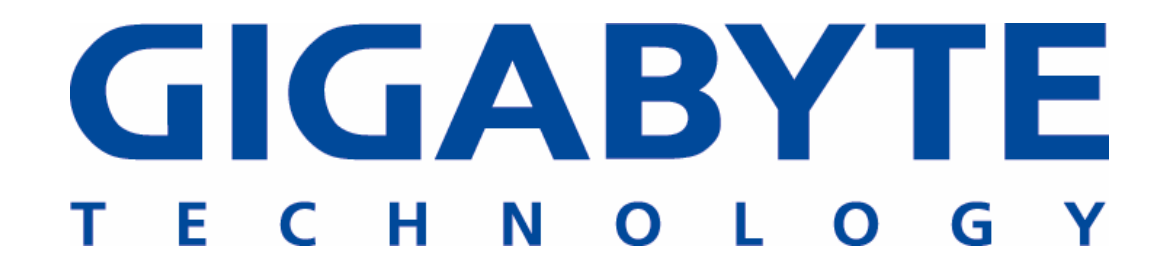

# Server Systems and Motherboards

Raid Configuration and

Driver installation guide

For Adaptec 7902W chip

# Contents

2.

# 1. RAID Configuration

| 1.1 | RAID                   | Definition                                                                                | . 3 |
|-----|------------------------|-------------------------------------------------------------------------------------------|-----|
| 1.2 | Insta                  | lling disk drives                                                                         | . 3 |
| 1.3 | Settin                 | g the RAID in BIOS                                                                        | .4  |
| 1.4 | Adapt                  | ec 7902W RAID configuration utility                                                       | .4  |
|     | 1.4.1                  | Create a RAID 0 (Striped)                                                                 | 7   |
|     | 1.4.2                  | Create a RAID 1 (Mirrored)                                                                | 9   |
|     | 1.4.3                  | Create a RAID 1+0                                                                         | .12 |
|     | 1.4.4                  | Deleting a RAID set                                                                       | .14 |
|     | 1.4.5                  | Rebuilding a RAID 1 Set                                                                   | 15  |
| RAI | D driv                 | ver installation                                                                          |     |
| 2.1 | <b>Instal</b><br>2.1.1 | ling the Adaptec 7902W RAID controller<br>Windows 2000/2003 (Installing the driver in new | 18  |

| Windows 2000/2003 (Installing the driver in new |                                                                                                    |
|-------------------------------------------------|----------------------------------------------------------------------------------------------------|
| system)                                         | 18                                                                                                    |
| Windows 2000/2003 (Adding the controller to an  |                                                                                                    |
| existing system)                                | 19                                                                                                    |
| RedHat 9.0                                      | . 23                                                                                                    |
|                                                 | Windows 2000/2003 (Installing the driver in new system)<br>Windows 2000/2003 (Adding the controller to an existing system)<br>RedHat 9.0 |

## 1. RAID Configuration

GIGABYTE server systems and motherboards that a RAID supports is comply with the following RAID solutions:

- Hardware RAID: Use dedicate hardware to control RAID array, and supposed to doing RAID 0, 1, 1+0, 5 configurations through software utility.
- Software RAID (Host RAID): Use BIOS setup and management utility complete RAID 0, 1, 1+0, Spare configurations and support Ultra 320 products.
- SATA RAID: Adaptec SATA RAID is embedded in the Intel south bridge chip, depending on the specific configure, it is support up to two SATA hard disk drives and RAID support 0, 1, JBOD configuration.

#### 1.1 RAID Definition

**RAID 0, Striping** supports up to two SCSI disk drives to read and write data in parallel. Even two hard disk drives reliability the same as single disk, but offers higher performance than a single disk. If one disk fails then all data in the array is lost.

- **RAID 1, Mirroring** copy from one hard disk to second hard disk such both of them contains exactly the same data, in case of failure of one disk, the system will boot through the second disk and data is still available to use therefore.
- **RAID 1+0** is a combine with data striping and data mirroring. Take a stripe pair of disks and mirror them completely in parallel architecture. Excellent solution for RAID 10 provides fast and highly fault tolerant.

#### 1.2 Installing hard disk drives

In general, we suggest using the same model and capacity disk drives to create RAID array.

- 1. Install the disk drives into the drive bays of the respective GIGABYTE server or motherboard.
- 2. Select cables suitable for your disk drives.
- 3. Connect power code to hard disk on each HDD.
- 4. Enable or Disable SCSI termination.

### Note → Please make sure your SCSI controller support U160 or U320 SCSI device and find suitable for your SCSI disk, cable and terminator.

#### **1.3 Setting the RAID in BIOS**

Since onboard RAID controller option, please enable onboard H/W SCSI capability of the BIOS utility before you creating.

- 1) During the POST screen, please enter the BIOS setup utility.
- 2) Into Advance Menu > click Integrated Peripherals screen item.
- 3) Choose Onboard Device item > Onboard H/W SCSI [Enable].
- 4) Save your change and Exist BIOS setup.

#### 1.4 Adaptec 7902W RAID configuration utility

Adaptec 7902W RAID controller is built-in BIOS code, even you create software RAID after detected SCSI devices that you need to start SCSI select utility by pressing "**Ctrl+A**" during the controller BIOS startup.

| Adaptec H<br>Copyright    | ostRAI<br>2004 (                                                                                                | D BIOS<br>Adapted | v4.30<br>c, Inc. All     | Right    | s Reserved.              |                    |                    |
|---------------------------|----------------------------------------------------------------------------------------------------|-------------------|--------------------------|----------|--------------------------|--------------------|--------------------|
| <b>444</b> Press          | <ctrl< th=""><th>XA&gt; fo</th><th>or SCSISele</th><th>ct(TM)</th><th>Utility! 🍑</th><th></th><th></th></ctrl<> | XA> fo            | or SCSISele              | ct(TM)   | Utility! 🍑               |                    |                    |
| Device                    | Slot                                                                                                    | Chn               | PCI Addr                 | IRQ      | I/0                      | Int 13 Support     | HostRAID           |
| AIC-7902<br>AIC-7902<br>- | 00<br>00                                                                                                    | A<br>B            | 03 :06 :00<br>03 :06 :01 | 10<br>10 | ACOO ,A800<br>A400 ,A000 | Enabled<br>Enabled | Enabled<br>Enabled |

The illustrator is an Adaptec 7902W host RAID utility; you can set SCSI capability on options window.

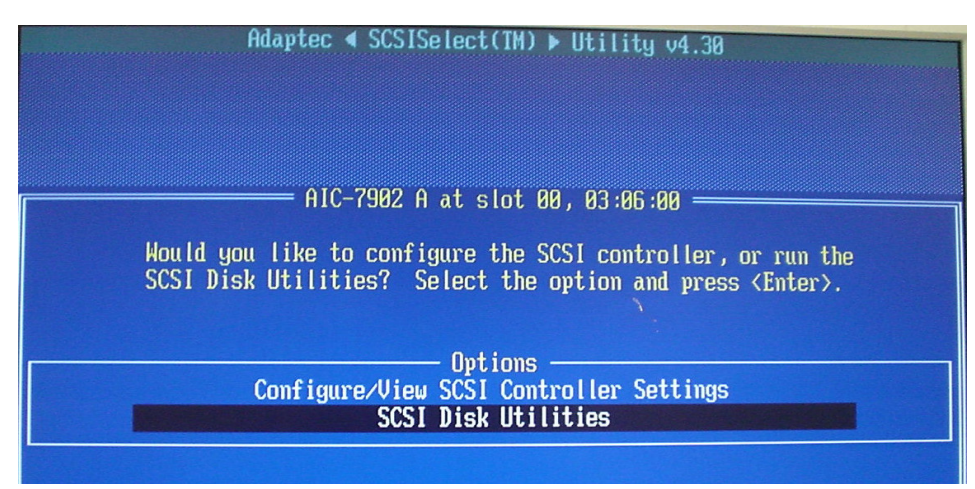

After into **SCSI Disk Utility** screen, you can check your SCSI hard disk drives be detected on your system, in general, a SCSI bus can support up to 15 devices and the controller connected to its 16-bit bus.

| Adaptec 4              | SCSISelect(TM) ► Utility v4.30 |
|------------------------|--------------------------------|
|                        |                                |
| - Select SCSI Disk and | press <enter></enter>          |
| SUCST IN HO.           | SFACATE ST373453LC             |
| SCSI ID #1:            | SEAGATE ST373453LC             |
| SCSI ID #2:            | SEAGATE ST373453LC             |
| SCSI ID #3:            | SEAGATE ST373453LC             |
| SUST IN #4:            | No device                      |
| SCSI ID #6:            | No device                      |
| SCSI ID #7:            | Adaptec AIC-7902               |
| SCSI ID #8:            | SDR GEM318P                    |
| SCSI ID #9:            | No device                      |
| SCSI ID #11:           |                                |

Return Options, choose "Configure/View SCSI Controller Settings".

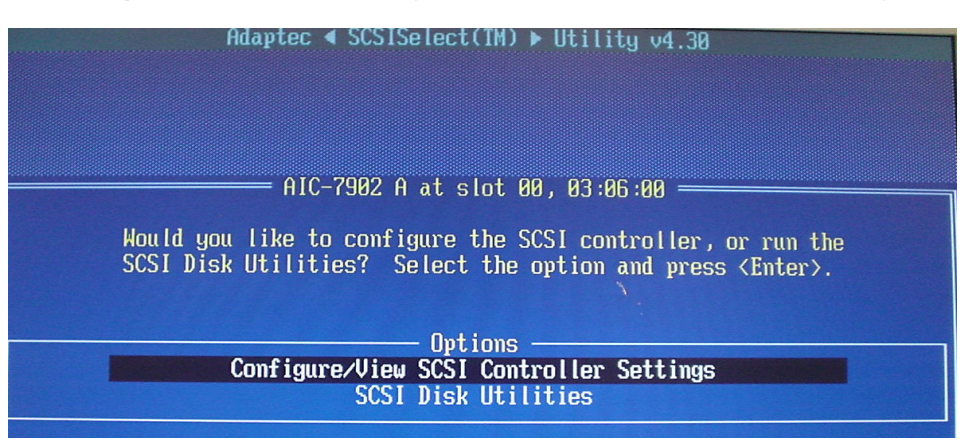

Select HostRAID options and "Enabled" it.

| Configuration ————————————————————————————————————                    |       |
|-----------------------------------------------------------------------|-------|
| SCSI Bus Interface Definitions         SCSI Controller ID             |       |
| Additional Options                                                    |       |
| SCSI Device Configuration Enabled ss <e< td=""><th>nter&gt;</th></e<> | nter> |
| Advanced Configuration Disabled ss <e<br>HostRAIDabled</e<br>         | nter> |
| <f6> - Reset to SCSI Controller Default</f6>                          | S     |

| ——————————————————————————————————————                        |  |
|---------------------------------------------------------------|--|
| SCSI Bus Interface Definitions<br>SCSI Controller ID7         |  |
| SCSI Controller Parity Enabled                                |  |
| Additional Options                                            |  |
| SCSI Device Configuration Press (Enter)                       |  |
| Advanced Configuration Press <enter> HostRAID Enabled</enter> |  |
| (F6) - Reset to SCSI Controller Defaults                      |  |

Save Changes Made screen will pop-up , please click "Yes".

| - Configuration                                          |
|----------------------------------------------------------|
| SCSI Bus Interface Definitions                           |
| SCSI Controller ID                                       |
| SCSI Controller Parity Enabled                           |
| SCSI Controller Termination Enabled                      |
| Root Device Configuration - Saug Changoe Mado? - /Entons |
| SCSI Device Configuration Yes (Enter)                    |
| Advanced Configuration No                                |
| HostRAIDd                                                |
| <f6> - Reset to SCSI Controller Defaults</f6>            |

Options item will become 3 selections, please pull down to

#### "Configure/View HostRAID Settings".

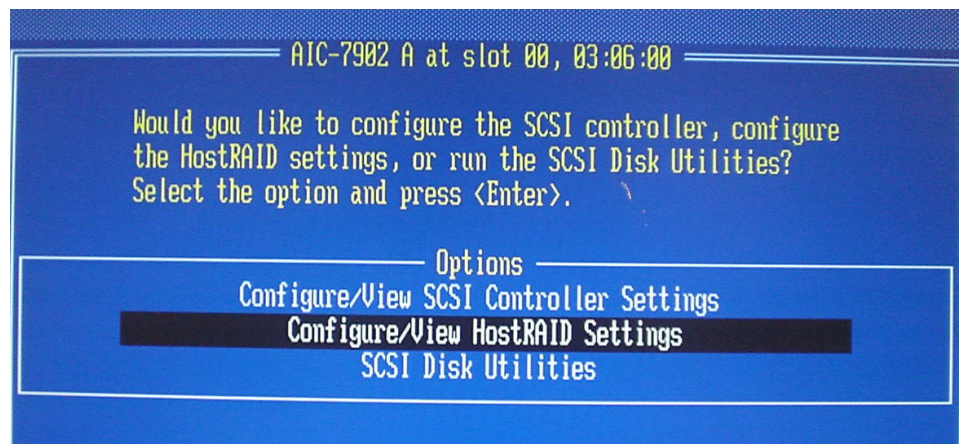

Click "**Configure/ View HostRAID settings**" icon that will allow you to check and create RAID array or Spare capability of SCSI hard disk drives.

| Create           | HI<br>, Spare, Delete,                               | C-7902 H at s<br>Rebuild, Ver            | ilot 00, 03:06:00<br>ify, Bootable —                               |                                      |                              |
|------------------|------------------------------------------------------|------------------------------------------|--------------------------------------------------------------------|--------------------------------------|------------------------------|
| ID               | Туре                                                 | Vendor                                   | Product                                                            | Size                                 | Status                       |
| 0<br>1<br>2<br>3 | Hard Drive<br>Hard Drive<br>Hard Drive<br>Hard Drive | SEAGATE<br>SEAGATE<br>SEAGATE<br>SEAGATE | ST373453LC<br>ST373453LC<br>ST373453LC<br>ST373453LC<br>ST373453LC | 73CB<br>73GB<br>73GB<br>73GB<br>73GB | Free<br>Free<br>Free<br>Free |

#### 1.4.1 Create a RAID 0 (Stripe)

From the Create RAID menu, please click "RAID-0 (High Performance,

**No Fault Tolerance)**" that disk drives set requires for the maximum of 4 drives.

| Create RAID<br>ID Vendor Product Size<br>0 SEAGATE ST373453LC 73GB<br>1 SEAGATE ST373453LC 73GB<br>2 SEAGATE ST373453LC 73GB<br>3 SEAGATE ST373453LC 73GB<br>Select RAID Type<br>RAID-0 (High Performance, No Fault Tolerance)<br>RAID-1 (Fault Tolerance, No Fault Tolerance)<br>RAID-10 (Fault Tolerance, High Performance)<br>Striping Requirements<br>Min 2 drives, Max 4 drives.                                                                                                    | Adaptec ∢ SCSISelect(IM) ▶ Utility v4.30<br>AlC-2902 A at slot 80, 83:06:00                                                                  |                                                        |        |         |      |  |  |
|----------------------------------------------------------------------------------------------------|----------------------------------------------------------------------------------------------------|--------------------------------------------------------|--------|---------|------|--|--|
| ID       Vendor       Product       Size         0       SEAGATE       ST373453LC       73GB         1       SEAGATE       ST373453LC       73GB         2       SEAGATE       ST373453LC       73GB         3       SEAGATE       ST373453LC       73GB         3       SEAGATE       ST373453LC       73GB         3       SEAGATE       ST373453LC       73GB         Select       RAID       Tolerance, No       Fault         No       Fault       Tolerance, No       Fault         RAID-0       (High Performance, No       Fault       Tolerance)         RAID-1       (Fault       Tolerance, No       Fault       Tolerance)         RAID-10       (Fault       Tolerance, High Performance)       Striping       Requirements         Min       2       drives, Max 4       drives.       Striping | - Create RAID                                                                                                    |                                                        |        |         |      |  |  |
| Ø       SEACATE       ST373453LC       73GB         1       SEACATE       ST373453LC       73GB         2       SEACATE       ST373453LC       73GB         3       SEACATE       ST373453LC       73GB         Select       RAID       Type       RAID-0       (High Performance, No Fault Tolerance)         RAID-1       (Fault Tolerance)       RAID-10       (Fault Tolerance, High Performance)         Striping       Requirements       Min 2 drives, Max 4 drives.                                                                                                    |                                                                                                    | ID                                                     | Vendor | Product | Size |  |  |
| 2 SEACATE ST373453LC 73CB<br>3 SEACATE ST373453LC 73CB<br>Select RAID Type<br>RAID-0 (High Performance, No Fault Tolerance)<br>RAID-1 (Fault Tolerance)<br>RAID-10 (Fault Tolerance, High Performance)<br>Striping Requirements<br>Min 2 drives, Max 4 drives.                                                                                                    |                                                                                                    | Ø SEAGATE ST373453LC 73GB<br>1 SEAGATE ST373453LC 73GB |        |         |      |  |  |
| Select RAID Type<br>RAID-0 (High Performance, No Fault Tolerance)<br>RAID-1 (Fault Tolerance)<br>RAID-10 (Fault Tolerance, High Performance)<br>Striping Requirements<br>Min 2 drives, Max 4 drives.                                                                                                    |                                                                                                    | 2 SEAGATE ST373453LC 73GB                              |        |         |      |  |  |
| Select RAID Type<br>RAID-0 (High Performance, No Fault Tolerance)<br>RAID-1 (Fault Tolerance)<br>RAID-10 (Fault Tolerance, High Performance)<br>Striping Requirements<br>Min 2 drives, Max 4 drives.                                                                                                    | 3 3ENGUTE 31313433LC (360                                                                                                    |                                                        |        |         |      |  |  |
| Striping Requirements<br>Min 2 drives, Max 4 drives.                                                                                                    | Select KHID Type<br>RAID-0 (High Performance, No Fault Tolerance)<br>RAID-1 (Fault Tolerance)<br>RAID-10 (Fault Tolerance, High Performance) |                                                        |        |         |      |  |  |
|                                                                                                    |                                                                                                    |                                                        |        |         |      |  |  |

All required SCSI hard disk drives will appears in the **Select RAID members** screen.

| 0 SEAGATE ST373453LC 73GB X<br>1 SEAGATE ST373453LC 73GB X<br>2 SEAGATE ST373453LC 73GB X |
|-------------------------------------------------------------------------------------------|
| 3 SEAGATE ST373453LC 73GB X                                                               |

Select default Strip size **64-KB** from the menu, then press **<Enter>**. (Of course, you also can select 16-KB or 32-KB by your application)

| F RAID-0: Select | RA               | — AIC-790<br>ID members                             | 2 A at slot 00                                                     | 0, 03:06:00 =                |                  |  |
|------------------|------------------|-----------------------------------------------------|--------------------------------------------------------------------|------------------------------|------------------|--|
|                  | ID               | Vendor                                              | Product                                                            | Size                         |                  |  |
|                  | 0<br>1<br>2<br>3 | SEAGATE<br>SEAGATE<br>SEAGATE<br>SEAGATE<br>SEAGATE | ST373453LC<br>ST373453LC<br>ST373453LC<br>ST373453LC<br>ST373453LC | 73GB<br>73GB<br>73GB<br>73GB | X<br>X<br>X<br>X |  |
|                  |                  |                                                     | Select stripe<br>16-KB<br>32-KB<br>64-KB                           | size —                       |                  |  |

Enter 1 ~15 alphabetic or numeric characters to assign RIAD name and press <Enter> to proceed.

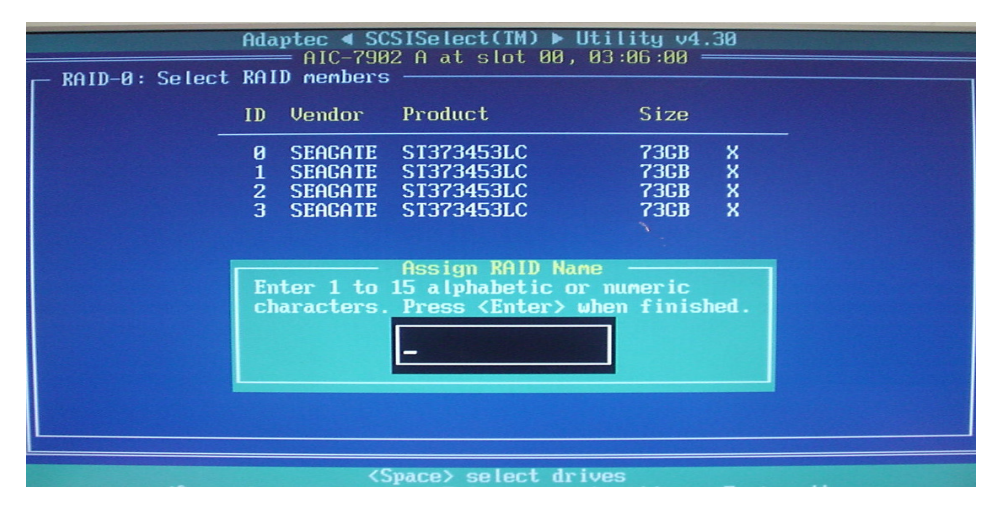

If you would like to set this array on bootable, please select "**Yes**" on this window and apposite, please select "**No**".

| Build<br>ARRA | Adaptec<br>Al<br>RAID        | SCSISelect(TM) ► Utility ↔<br>C-7902 A at slot 00, 03:06:00     iped - 64K stripe size | 4.30         |                      |
|---------------|------------------------------|----------------------------------------------------------------------------------------|--------------|----------------------|
| ID            | Туре                         | Vendor Product                                                                         | Size         | Status               |
| 0<br>1        | Striped (RØ)<br>Striped (RØ) | SEAGATE ST373453LC<br>SEAGATE ST373453LC                                               | 73GB<br>73GB | Building<br>Building |
| 23            | Striped (RØ)<br>Striped (RØ) | Do you want to make<br>this array as bootable?<br>Yes<br>No                            | 736B<br>736D | Building<br>Building |
|               |                              |                                                                                        |              |                      |

The RAID-0 is complete the array propertied.

| reate | , Spare, | Adaptec ◀<br>AIC-79<br>Delete, Rel | SCSISelect<br>902 A at s<br>build, Ver | (IM) ▶ Uti<br>lot 00, 03<br>ify, Bootal | lity v4.30<br>:06:00 |         |
|-------|----------|------------------------------------|----------------------------------------|-----------------------------------------|----------------------|---------|
| ID    | Туре     |                                    | Vendor                                 | Product                                 | Size                 | Status  |
| 0     | Striped  | (RØ)                               | ADAPTEC                                | 12                                      | 294CB                | Optinal |
|       |          |                                    |                                        |                                         |                      |         |
|       |          |                                    |                                        |                                         |                      |         |
|       |          |                                    |                                        |                                         |                      |         |

After configure successfully, please exit Adaptec SCSISelct Utility window and restart system.

| Adapt<br>Copyr | ec HostRf<br>ight 2004                                                                                                    | IID BI<br>I Adap                     | lOS<br>otec                     | v4<br>:, ]                 | .30<br>Inc. All                                                                  | Rights Reserve                                                                               | d.                                                |                                       |                                        |                                       |                                 |
|----------------|----------------------------------------------------------------------------------------------------|--------------------------------------|---------------------------------|----------------------------|----------------------------------------------------------------------------------|----------------------------------------------------------------------------------------------|---------------------------------------------------|---------------------------------------|----------------------------------------|---------------------------------------|---------------------------------|
| 444 I          | Press <ctr< td=""><td>·L&gt;<a></a></td><td>) fo</td><td>or S</td><td>SCS I Se lec</td><td>t(TM) Utility!</td><td>***</td><td></td><td></td><td></td><td></td></ctr<> | ·L> <a></a>                          | ) fo                            | or S                       | SCS I Se lec                                                                     | t(TM) Utility!                                                                               | ***                                               |                                       |                                        |                                       |                                 |
| Slot           | PCI Addr                                                                                                    | ASIC                                 | ID                              | LU                         | Vendor                                                                           | Product                                                                                      | Rev                                               | Size                                  | Sync                                   | Bus                                   | Sts                             |
| 00<br>         | 03 :06 :00<br>03 :06 :00<br>03 :06 :00<br>03 :06 :01                                                                                                    | 7902<br>7902<br>7902<br>7902<br>7902 | 0<br>1<br>2<br>3<br>7<br>8<br>7 | 0<br>0<br>0<br>0<br>0<br>0 | ADAPTEC<br>SEAGATE<br>SEAGATE<br>SEAGATE<br>SEAGATE<br>ADAPTEC<br>SDR<br>ADAPTEC | 1<br>ST373453LC<br>ST373453LC<br>ST373453LC<br>ST373453LC<br>AIC-7902<br>GEM318P<br>AIC-7902 | 4.30<br>0005<br>0005<br>0005<br>4.30<br>1<br>4.30 | 294CB<br>73GB<br>73GB<br>73GB<br>73GB | 320<br>320<br>320<br>320<br>320<br>320 | 16<br>16<br>16<br>16<br>16<br>8<br>16 | Opt<br>Opt<br>Opt<br>Opt<br>Opt |

#### 1.4.2 Create RAID 1 (Mirrored)

From the Create RAID menu, click **RAID-1 (Fault Tolerance)** that disk drives set requires for the maximum of 2 drives.

| Ad                         | aptec ∢ SCSI<br>— AIC-7982                              | Select(IM) ▶ Util<br>A at slot AA A3+              | ity v4.30              |   |
|----------------------------|---------------------------------------------------------|----------------------------------------------------|------------------------|---|
| - Create RAID              |                                                         |                                                    | 50.00                  |   |
| ID                         | Vendor P                                                | roduct                                             | Size                   |   |
| 0                          | SEAGATE S                                               | 1373453LC<br>1373453LC                             | 73CB<br>73CB           |   |
| 2                          | SEAGATE S                                               | 1373453LC<br>1373453LC                             | 73CB<br>73CB           |   |
|                            | S                                                       | elect RAID Type -                                  | 1300                   |   |
| RAID-0<br>RAID-1<br>RAID-1 | (High Perf<br>(Fault Tole<br>(Fault Tole<br>(Fault Tole | ormance, No Fault<br>erance)<br>erance, High Perfo | Tolerance)<br>prmance) |   |
|                            | —— Mirre                                                | oring Requirements                                 |                        | 7 |
|                            | Min 2 di                                                | rives, Max 2 drive                                 | 95.                    |   |
|                            |                                                         |                                                    |                        |   |

All required SCSI hard disk drives will appears in the **Select RAID members** screen.

| ┌ RAID-1: Selec | Add<br>t RA | aptec ∢ SC<br>= AIC-790<br>ID members | SISelect(TM) ►<br>D2 A at slot 00      | Utility v4.30<br>, 03:06:00 |   |
|-----------------|-------------|---------------------------------------|----------------------------------------|-----------------------------|---|
|                 | ID          | Vendor                                | Product                                | Size                        |   |
|                 | Ø<br>1      | SEAGATE                               | ST373453LC                             | 73GB X                      | - |
|                 | 23          | SEAGATE                               | ST373453LC<br>ST373453LC<br>ST373453LC | 7368<br>7368<br>7368        |   |
|                 |             |                                       |                                        | 1                           |   |
|                 |             |                                       |                                        |                             |   |

Select default "**Create new RAID-1**" on RIAD-1 build option. In the **RAID-1 Build Option** item, you also can choose copy data from one hard disk to the second hard disk.

| ┌─ RAID-1: Select | RAI              | = AIC-790<br>D members                              | 2 A at slot Ø<br>                                                  | 0,03:06:00 =                        |        |  |
|-------------------|------------------|-----------------------------------------------------|--------------------------------------------------------------------|-------------------------------------|--------|--|
|                   | ID               | Vendor                                              | Product                                                            | Size                                |        |  |
| -                 | 0<br>1<br>2<br>3 | SEAGATE<br>SEAGATE<br>SEAGATE<br>SEAGATE<br>SEAGATE | ST373453LC<br>ST373453LC<br>ST373453LC<br>ST373453LC<br>ST373453LC | 73GB<br>73GB<br>73GB<br>73GB        | x<br>x |  |
|                   |                  | Cr<br>Co<br>Co                                      | RAID-1 Build<br>eate new RAID<br>py from ( 0)<br>py from ( 1)      | Option<br> -1<br>to ( 1)<br>to ( 0) |        |  |

Enter 1  $\sim$ 15 alphabetic or numeric characters to assign RIAD name.

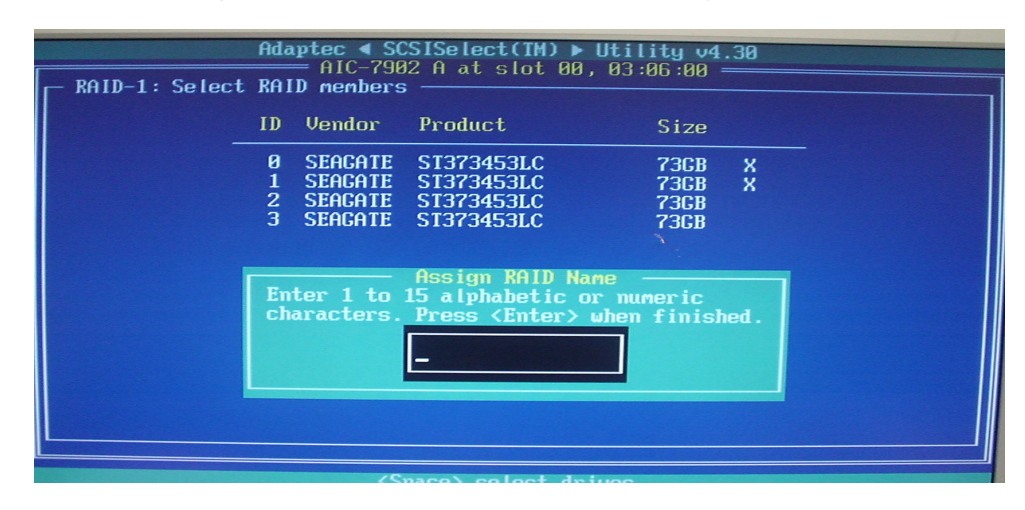

If you would like to set this array on bootable, please select "**Yes**" on this window and apposite, please select "**No**".

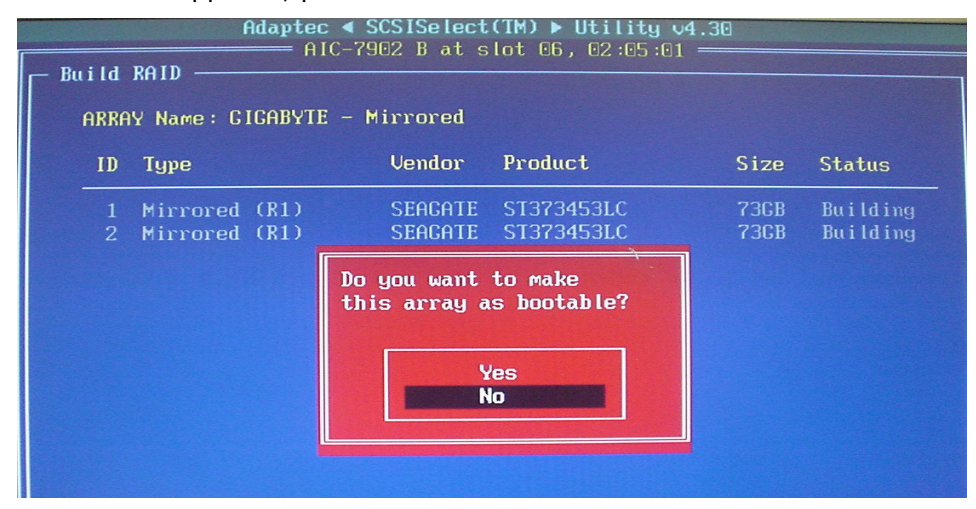

After RAID-1 builds the array propertied completed, you can select other disk drives for Spare.

| - Cr | eate               | , Spare, Delete, Rel                        | 102 A at s<br>mild, Ver              | ify, Bootable —                        |                             |                                   |
|------|--------------------|---------------------------------------------|--------------------------------------|----------------------------------------|-----------------------------|-----------------------------------|
|      | ID                 | Туре                                        | Vendor                               | Product                                | Size                        | Status                            |
|      | <b>0</b><br>2<br>3 | <b>Mirrored (R1)</b><br>Spare<br>Hard Drive | <b>ADAPTEC</b><br>SEAGATE<br>SEAGATE | <b>343</b><br>ST373453LC<br>ST373453LC | <b>73GB</b><br>73GB<br>73GB | <b>Optimal</b><br>Optimal<br>Free |
|      |                    |                                             |                                      |                                        |                             |                                   |

SPARE: Set one drive on stand by should prompt for replacement of the dead one if one of the hard disk drive failing. After configure successfully, please exit Adaptec SCSISelct Utility window and restart system.

| Adap<br>Copyi                    | tec HostRi<br>right 2004                                                                                                    | AID BI<br>4 Adap                                     | IOS v<br>otec ,                      | v4.30<br>, Inc. All .                                                                                 | Rights Reserved.                                                                                 |                                           |                                      |                                        |                                 |                            |
|----------------------------------|----------------------------------------------------------------------------------------------------|------------------------------------------------------|--------------------------------------|----------------------------------------------------------------------------------------------------|--------------------------------------------------------------------------------------------------|-------------------------------------------|--------------------------------------|----------------------------------------|---------------------------------|----------------------------|
| 444 ]                            | Press <ct< td=""><td>r L&gt;<a></a></td><td>• for</td><td>SCSISelec</td><td>t(TM) Utility! 🕨</td><td></td><td></td><td></td><td></td><td></td></ct<> | r L> <a></a>                                         | • for                                | SCSISelec                                                                                             | t(TM) Utility! 🕨                                                                                 |                                           |                                      |                                        |                                 |                            |
| Slot                             | PCI Addr                                                                                                    | ASIC                                                 | ID L                                 | .U Vendor                                                                                             | Product                                                                                          | Rev                                       | Size                                 | Sync                                   | Bus                             | Sts                        |
| 00<br>00<br>00<br>00<br>00<br>00 | 03:06:00<br>03:06:00<br>03:06:00<br>03:06:00<br>03:06:00<br>03:06:00<br>03:06:01                                                                     | 7902<br>7902<br>7902<br>7902<br>7902<br>7902<br>7902 | 0<br>0<br>1<br>2<br>3<br>7<br>8<br>4 | 0 ADAPTEC<br>0 SEACATE<br>0 SEACATE<br>0 SEACATE<br>0 SEACATE<br>0 SEACATE<br>0 ADAPTEC<br>0 SDR<br>0 | 343<br>ST373453LC<br>ST373453LC<br>ST373453LC<br>ST373453LC<br>ST373453LC<br>AIC-7902<br>GEM318P | 4.30<br>0005<br>0005<br>0005<br>4.30<br>1 | 73GB<br>73GB<br>73GB<br>73GB<br>73GB | 320<br>320<br>320<br>320<br>320<br>320 | 16<br>16<br>16<br>16<br>16<br>8 | Opt<br>Opt<br>Opt<br>Spare |

#### 1.4.3 Create RAID 1+0

From the Create RAID menu, please click **RAID-10 (Fault Tolerance, High Performance)** that you want to add to create array, then press **<Enter>**.

| Create RAID |                             |                                  |                                                       |                                                                                                    |  |
|-------------|-----------------------------|----------------------------------|-------------------------------------------------------|----------------------------------------------------------------------------------------------------|--|
|             | ID                          | Vendor                           | Product                                               | Size                                                                                                    |  |
|             | 1                           | SEAGATE                          | ST373453LC                                            | 73GB                                                                                                    |  |
|             | 2                           | SEAGATE                          | ST373453LC                                            | 73GB                                                                                                    |  |
|             | 3                           | IBM                              | IC35L146UCDY10-0                                      | 147CB                                                                                                    |  |
|             | 4                           | IBM                              | IC35L146UCDY10-0                                      | 147CB                                                                                                    |  |
|             |                             |                                  |                                                       |                                                                                                    |  |
|             |                             |                                  | - Select RAID Type                                    | and the second second s |  |
|             | RAID-0<br>RAID-1<br>RAID-10 | (High Pe<br>(Fault 1<br>(Fault 1 | rformance, No Faul<br>Olerance)<br>Olerance, High Per | t Tolerance)<br>formance)                                                                                                    |  |
|             |                             |                                  |                                                       |                                                                                                    |  |
|             |                             | - Stripin<br>Min 4               | ng/Mirroring Requir<br>I drives, Max 4 dri            | ements ———<br>ves.                                                                                                    |  |

Select default Strip size **64-KB** from the menu, then press <Enter>. (Of course, you also can select 16-KB or 32-KB by your application)

| ID | Vendor  | Product                     | Size  |   |
|----|---------|-----------------------------|-------|---|
| 1  | SEAGATE | ST373453LC                  | 73GB  | х |
| 2  | SEAGATE | ST373453LC                  | 73GB  | X |
| 3  | IBM     | IC35L146UCDY10-0            | 147GB | X |
| 4  | IBM     | IC35L146UCDY10-0            | 147GB | × |
|    | F       | Select stripe size<br>16-KB |       |   |
|    |         | 32-KB                       |       |   |
|    |         | CA VD                       |       |   |

| ID | Vendor                | Product                                                             | Size              |      |
|----|-----------------------|---------------------------------------------------------------------|-------------------|------|
| 1  | SEAGATE               | ST373453LC                                                          | 73GB              | х    |
| 2  | SEAGATE               | ST373453LC                                                          | 73CB              | X    |
| 3  | IBM                   | IC35L146UCDY10-0                                                    | 147CB             | X    |
| 4  | IBM                   | IC35L146UCDY10-0                                                    | 147CB             | x    |
| En | ter 1 to<br>aracters. | Assign RAID Name<br>15 alphabetic or n<br>Press <enter> whe</enter> | umeric<br>n finis | hed. |

Enter 1  $\sim$ 15 alphabetic or numeric characters to assign RIAD name.

All required SCSI hard disk drives will appears in the **Select RAID members** screen. If you would like to set this array on bootable, please select "**Yes**" on this window, whereas select "**No**".

| ID | Туре              | Vendor                     | Product                 | Size    | Status      |
|----|-------------------|----------------------------|-------------------------|---------|-------------|
| 1  | Stripe/Mirror (R1 | () SEAGATE                 | ST373453LC              | 73CB    | Bu i ld ing |
| 2  | Stripe/Mirror (R1 | C) SEAGATE                 | ST373453LC              | 73GB    | Building    |
|    | Stripe/Mirror     |                            | <i>i</i>                | 147CB   | Building    |
| 4  | Stripe/Mirror I   | lo you want<br>his array a | to make<br>is bootable? | 0 147CB | Building    |
|    |                   | <b>_</b>                   | lac                     |         |             |

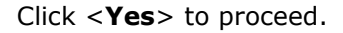

| ID | Type                | Vendor   | Product          | Size  | Status   |
|----|---------------------|----------|------------------|-------|----------|
| 1  | Stripe/Mirror (R10) | SEAGATE  | ST373453LC       | 73GB  | Building |
| 2  | Stripe/Mirror (R10) | SEAGATE  | ST373453LC       | 73GB  | Building |
| 3  | Stripe/Mirror (R10) | IBM      | IC35L146UCBY10-0 | 147GB | Building |
| 4  | Stripe/Mirror (R10) | IBM      | IC35L146UCDY16-0 | 147GB | Building |
|    |                     |          |                  |       |          |
|    |                     |          |                  |       |          |
|    |                     |          |                  |       |          |
|    |                     | - Create | Array? -         |       |          |

The RAID-10 is completed array propertied.

| Cre | eate | , Spare, Delete | IC-796<br>, Rebu | d2 A at s<br>tild, Ver | lot UU, U3<br>ify, Boota | :06:00 =<br>ble |       |         |
|-----|------|-----------------|------------------|------------------------|--------------------------|-----------------|-------|---------|
|     | ID   | Туре            |                  | Vendor                 | Product                  |                 | Size  | Status  |
|     | 0    | Stripe/Mirror   | (R10)            | ADAPTEC                | 12                       |                 | 147GB | Optimal |
|     |      |                 |                  |                        |                          |                 |       |         |
|     |      |                 |                  |                        |                          |                 |       |         |
|     |      |                 |                  |                        |                          |                 |       |         |

After configure successfully, please exit Adaptec SCSISelct Utility window and restart system.

| Adap<br>Copy         | daptec HostRAID BIOS v4.30<br>ppyright 2004 Adaptec, Inc. All Rights Reserved.                                                                          |                                      |                                      |                            |                                                                       |                                                                                  |                                                   |                                       |                                        |                           |                          |
|----------------------|----------------------------------------------------------------------------------------------------|--------------------------------------|--------------------------------------|----------------------------|-----------------------------------------------------------------------|----------------------------------------------------------------------------------|---------------------------------------------------|---------------------------------------|----------------------------------------|---------------------------|--------------------------|
| 444                  | Press <ct< td=""><td>cl×A</td><td>) fc</td><td>or S</td><td>SCSISelec</td><td>t(IM) Utility!</td><td>***</td><td></td><td></td><td></td><td></td></ct<> | cl×A                                 | ) fc                                 | or S                       | SCSISelec                                                             | t(IM) Utility!                                                                   | ***                                               |                                       |                                        |                           |                          |
| Slot                 | PCI Addr                                                                                                    | ASIC                                 | ID                                   | LU                         | Vendor                                                                | Product                                                                          | Rev                                               | Size                                  | Sync                                   | Bus                       | Sts                      |
| 00<br>00<br>00<br>00 | 03 :06 :00<br>                                                                                                    | 7902<br>7902<br>7902<br>7902<br>7902 | 0<br>0<br>1<br>2<br>3<br>7<br>8<br>4 | 0<br>0<br>0<br>0<br>0<br>0 | ADAPTEC<br>SEAGATE<br>SEAGATE<br>SEAGATE<br>SEAGATE<br>ADAPTEC<br>SDR | 1<br>ST373453LC<br>ST373453LC<br>ST373453LC<br>ST373453LC<br>AIC-7902<br>GEM318P | 4.30<br>0005<br>0005<br>0005<br>0005<br>4.30<br>1 | 147GB<br>73GB<br>73GB<br>73GB<br>73GB | 320<br>320<br>320<br>320<br>320<br>320 | 16<br>16<br>16<br>16<br>8 | Opt<br>Opt<br>Opt<br>Opt |

#### 1.4.4 Deleting a RAID set

From the Adaptec SCSIselect utility menu, go to the Stiped (R0) properties. Press "**Del**" key to display the Main Menu below. This is the fastest and easiest method to delete your first array.

| Create | , Spare, | Delete, Re | ebuild, Ver | ify, Bootable —— |      |         |
|--------|----------|------------|-------------|------------------|------|---------|
| ARRA   | Y Name:  | GIGABYTE - | - Striped - | 64K stripe size  |      |         |
| ID     | Type     |            | Vendor      | Product          | Size | Status  |
| 1      | Striped  | (RG)       | SEAGATE     | ST373453LC       | 73CB | Optimal |

| -  |         |      |          |            |      |        |
|----|---------|------|----------|------------|------|--------|
| ID | Type    |      | Vendor   | Product    | Size | Status |
| 1  | Striped | (RE) | SEAGATE  | ST373453LC | 73CB | Optima |
| 2  | Striped | (RO) | SEAGATE  | ST373453LC | 73CB | Optima |
|    |         |      |          |            |      |        |
|    |         |      |          |            |      |        |
|    |         |      |          |            |      |        |
|    |         |      |          |            |      |        |
|    |         |      |          |            |      |        |
|    |         |      | 🖵 Delete | Array? -   |      |        |

When the dialogue windows appear, click <Yes> to proceed.

#### 1.4.5 rebuilding a RAID 1 Set

During the post screen, SCSI HostRAID BIOS does checks RAID 1 condition each time. If one of the disk broken, it is appears which drive failure.

After replaced a drive, restart a system and during the POST screen, please press "**Ctrl+A**" into the SCSI utility

| Adap<br>Copy | tec<br>rigl | Hos<br>nt 2 | stRA I<br>2004 | D BIOS v4.<br>Adaptec, I | 30<br>nc. All Rights Reser | ved .  |     |          |
|--------------|-------------|-------------|----------------|--------------------------|----------------------------|--------|-----|----------|
| 444          | Pres        | ss <        | Ctrl           | > <a> for S</a>          | CSISelect(TM) Utilit       | y! >>> |     |          |
| Slot         | Ch          | ID          | LUN            | Vendor                   | Product                    | Size   | Bus | Status   |
| 06           | B           | 1           | 0              | ADAPTEC                  | GIGABYTE                   | 73CB   |     | Degraded |
| 06           | B           | 3           | 0              | IBM                      | IC35L146UCDY10-0           | 147GB  | 16  | Spare    |
| 66           | B           | 4           | 0              | IBM                      | IC35L146UCDY10-0           | 1476B  | 16  |          |
| 06           | B           | 8           | 0              | SDR                      | GEM318P                    |        | 8   |          |

Note → Please determined which drive in the RAID has failed and need to be replaced

From the **SCSISelect Utility** menu, press **<Enter>** on ID-1 Mirrored (R1) property.

| ID | Туре          | Vendor  | Product          | Size  | Status  |
|----|---------------|---------|------------------|-------|---------|
| 1  | Mirrored (R1) | ADAPTEC | GICABYTE         | 73GB  | Degrade |
| 3  | Spare         | IBM     | 1C35L146UCDY16-6 | 147CB | Optimal |
| 4  | Hard Drive    | IBM     | IC35L146UCDY10-0 | 147CB | Free    |

From the SCSIRAID properties menu, press  $\langle \mathbf{R} \rangle$  key to rebuild a replaced drive.

| Create     | Adaptec Alc<br>AlC<br>, Spare, Delete, N | €SCSISelect<br>-7902 B at s<br>Rebuild, Ver | (TM) ▶ Utility v4.<br>lot C6, C2:C5:C1 =<br>ify, Bootable | 30            |                     |
|------------|------------------------------------------|---------------------------------------------|-----------------------------------------------------------|---------------|---------------------|
| ARRA<br>ID | Y Name: CIGABYTE -<br>Type               | - Mirrored<br>Vendor                        | Product                                                   | Size          | Status              |
| 3<br>2     | Mirrored (R1)<br>Mirrored (R1)           | IBM<br>Seagate                              | IC35L146UCDY10-0<br>ST373453LC                            | 147CB<br>73CB | Replaced<br>Optimal |

A prompt message will pop-up after you ready for rebuild replaced drive,

please choose **<YES**> button

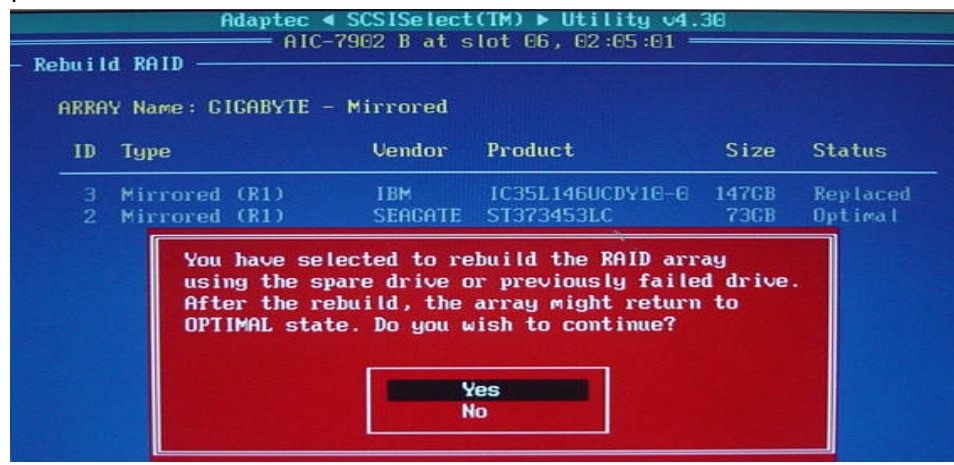

All data will be overwritten on the new drive from the existing array drive in a while.

| ID | Туре          | Vendor  | Product          | Size  | Status  |
|----|---------------|---------|------------------|-------|---------|
| 3  | Mirrored (R1) | IBM     | IC35L146UCDY10-0 | 147GB | Replace |
| 2  | Mirrored (R1) | SEAGATE | ST373453LC       | 73GB  | Optimal |

After finished the rebuilding, please restart system again.

## 2. RAID driver installation

A system with Adaptec 7902W SCSI RAID driver installed needs have an appropriate driver for the RAID controller to operate properly. If you would like add RAID driver to an existing system, the driver may be direct installed from the CD, whereas install the RAID driver in new system usually will require a driver disk, please extract RAID driver into floppy disk form CD or GIGABYTE web site.

#### 2.1 Installing the Adaptec 7902W RAID controller

#### 2.1.1 Winodws 2000/XP/2003

#### (Installing the driver in new system)

If you installing the driver in new system, please press **<F6>** during the message appears **"Press F6 if you need to install a third party SCSI or RAID driver...**".

Press F6 if you need to install a third party SCSI or RAID driver...

Note  $\rightarrow$  You only have 5 seconds to press the F6 key during the installation startup. Press F6 at this time; otherwise, you must restart the Windows 2000/XP installation process to complete this procedure

Press **<S>** to specify additional device when Windows prompted.

indows Setup

Setup could not determine the type of one or more mass storage devices installed in your system, or you have chosen to manually specify an adapter. Currently, Setup will load support for the following mass storage devices(s):

#### <none>

- To specify additional SCSI adapters, CD-ROM drives, or special disk controllers for use with Windows, including those for which you have a device support disk from a mass storage device manufacturer, press S.
- If you do not have any device support disks from a mass storage device manufacturer, or do not want to specify additional mass storage devices for use with Windows, press ENTER.

S=Specify Additional Device ENTER=Continue F3=Exit

Insert Adaptec 7902W RAID driver disk that you earlier extract RAID driver into floppy disk, then press **<Enter>** 

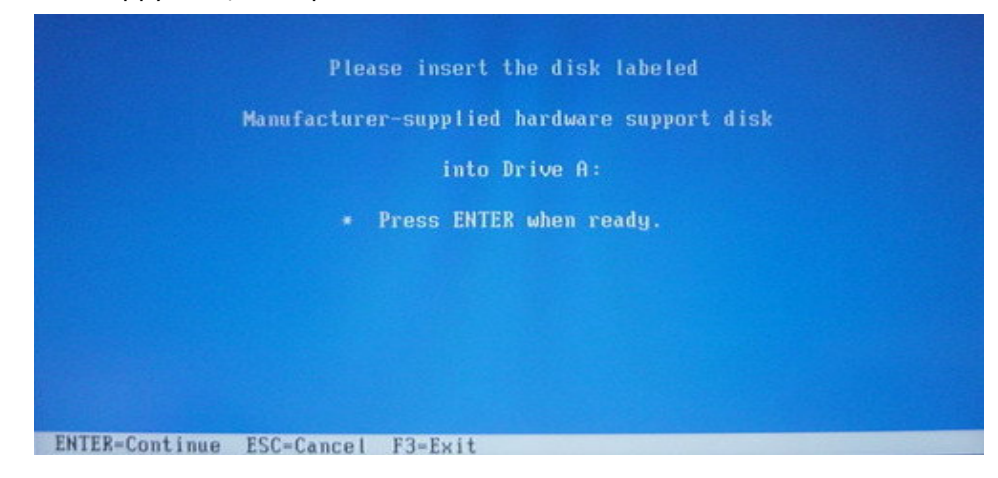

Select the **Adaptec Ultra 320 SCSI cards (Windows XXXX)** depend on your type of operating system, then press **<Enter>** to proceed.

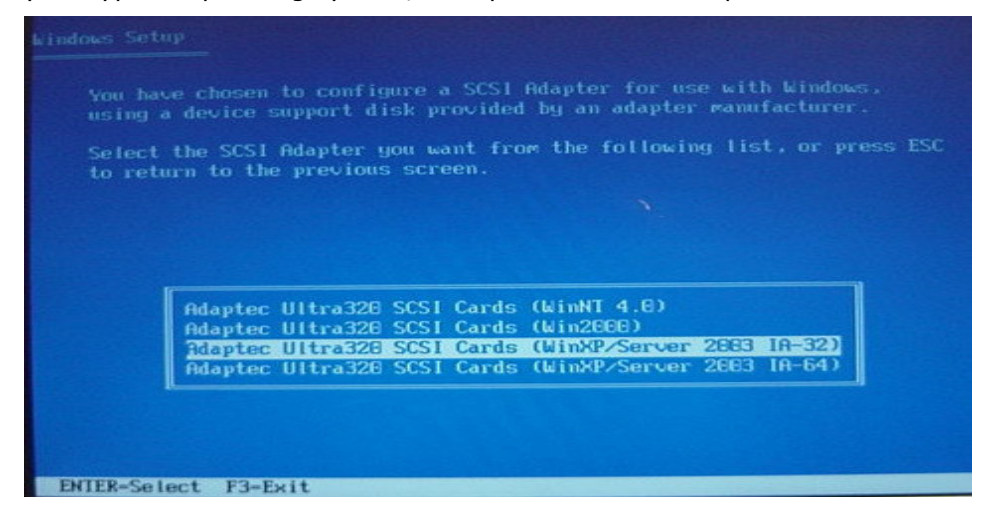

#### 2.1.2 Windows 2000/XP/2003

#### (Adding the controller to an existing system)

If you would like add the RAID controller to an existing system, please restart system and into **Computer Management** window (**My Computer** click right button > choose **Manage**).

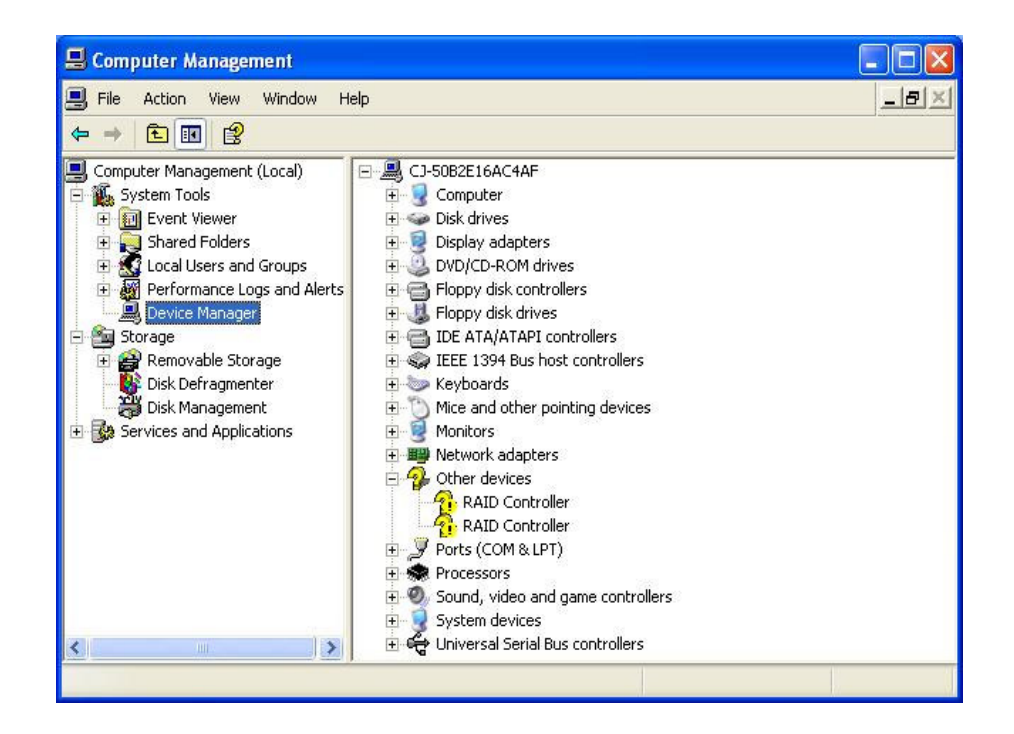

Note→ Windows will automatic detect the RAID controller and then pop-up "New Hardware Found" window, please click "Cancle" and install driver by manually.

Double click **RAID Controller** item, **RAID Controller Properties** window is pop-up, then click "**Reinstall Driver**" button.

| 📙 Computer Man                                                                                                    | RAID Controller Properties                                                                                                    | _ 🗆 🗙 |
|----------------------------------------------------------------------------------------------------|----------------------------------------------------------------------------------------------------|-------|
| 🗐 File Action Vi                                                                                                    | General Driver Details Resources                                                                                                  |       |
| Computer Manager                                                                                                    | RAID Controller                                                                                                    |       |
| System Foos     System Foos     Event View     Shared Fol     Stared Fol     Stared Fol | Device type: Other devices<br>Manufacturer: Unknown<br>Location: PCI Slot 6 (PCI bus 2, device 5, function 0)                     |       |
|                                                                                                    | Device status This device is not configured correctly. (Code 1) To reinstall the drivers for this device, click Reinstall Driver. |       |
|                                                                                                    | Reinstall Driver Device usage: Use this device (enable)                                                                           |       |
| <b>K</b>                                                                                                    | OK Cancel                                                                                                    |       |

Insert original CD or floppy disk that you earlier extract RAID driver into floppy disk.

Select Install the software automatically (Recommended), then press <Enter>.

| Hardware Update Wizard |                                                                                                    |
|------------------------|----------------------------------------------------------------------------------------------------|
|                        | Welcome to the Hardware Update<br>Wizard                                                                              |
|                        | This wizard helps you install software for:                                                                           |
|                        | RAID Controller                                                                                                    |
|                        | If your hardware came with an installation CD<br>or floppy disk, insert it now.<br>What do you want the wizard to do? |
|                        | Install the software automatically (Recommended)                                                                      |
| Street States          | C Install from a list or specific location (Advanced)                                                                 |
|                        | Click Next to continue.                                                                                               |
|                        | <u> </u>                                                                                                    |

Hardware Update Wizard window appears, system doing search a suitable

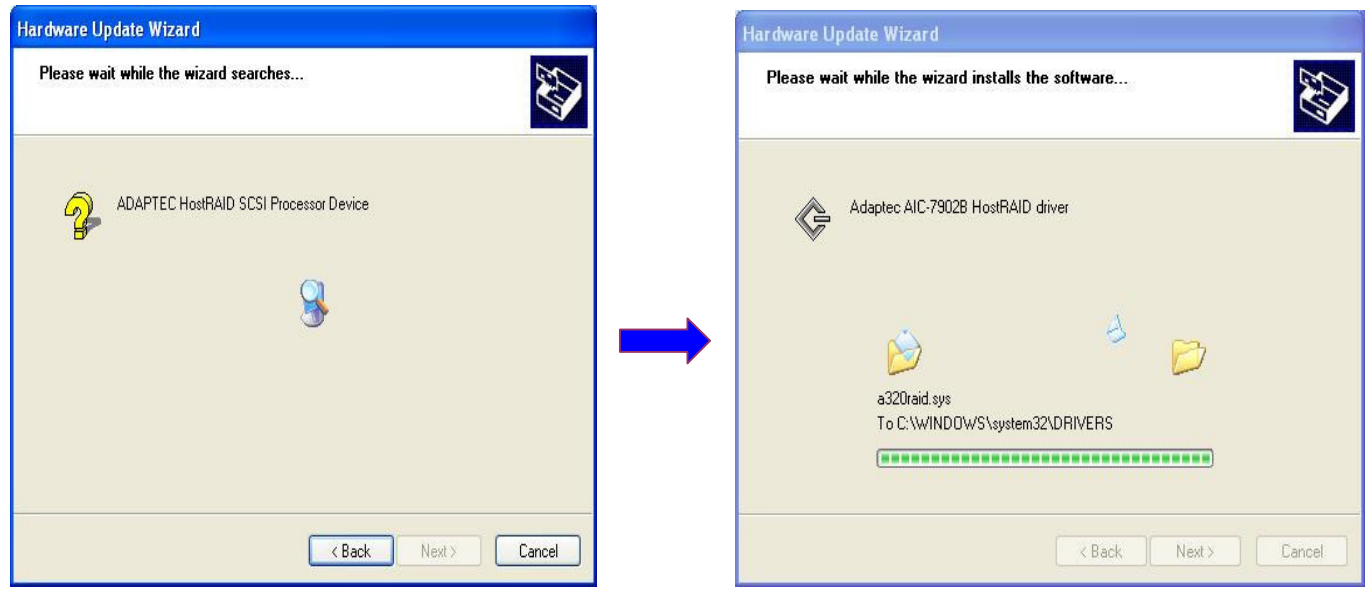

driver automatically.

After the driver installation is done, click <**Finish**>

| Hardware Update Wizard |                                                                                                    |
|------------------------|----------------------------------------------------------------------------------------------------|
|                        | Completing the Hardware Update<br>Wizard<br>The wizard has finished installing the software for:<br>Adaptec AIC-7902B HostRAID driver |
|                        | Clerk Finish to close the media.                                                                                                    |
|                        | K Back Finish Cancel                                                                                                    |

Please repeat the above step and installing Host RAID SCSI Processor Device.

After the Host RAID SCSI Processor Device installed completely, please restart system, then initial partition.

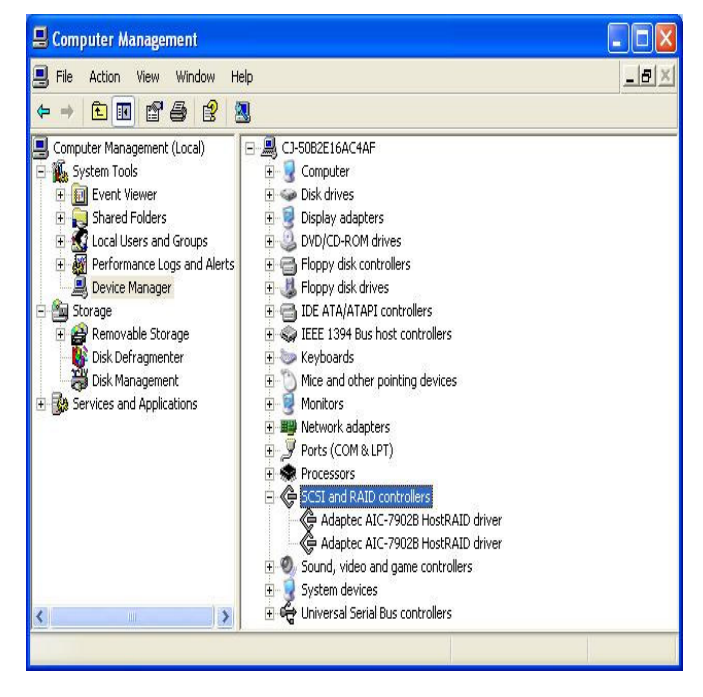

#### 2.1.3 Red Hat 9.0

The Adaptec 7902W or SCSI RAID controller in a Red Hat 9.0 Linux system does require SCSI RAID driver installation.

To install the host RAID controller:

- 1. Boot Red Hat 9 from the CD 1.
- When the Red Hat Linux 9 screen appears, type "linux dd", then press enter.

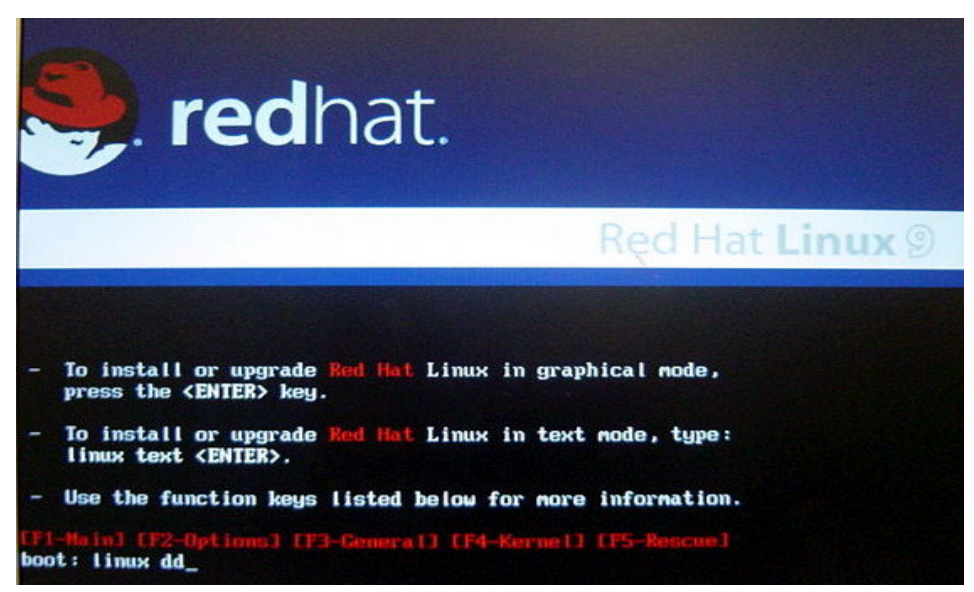

When dialogue window "Do you have a drive disk?" pop-up, please click "**Yes**" by pressing <Tab> key.

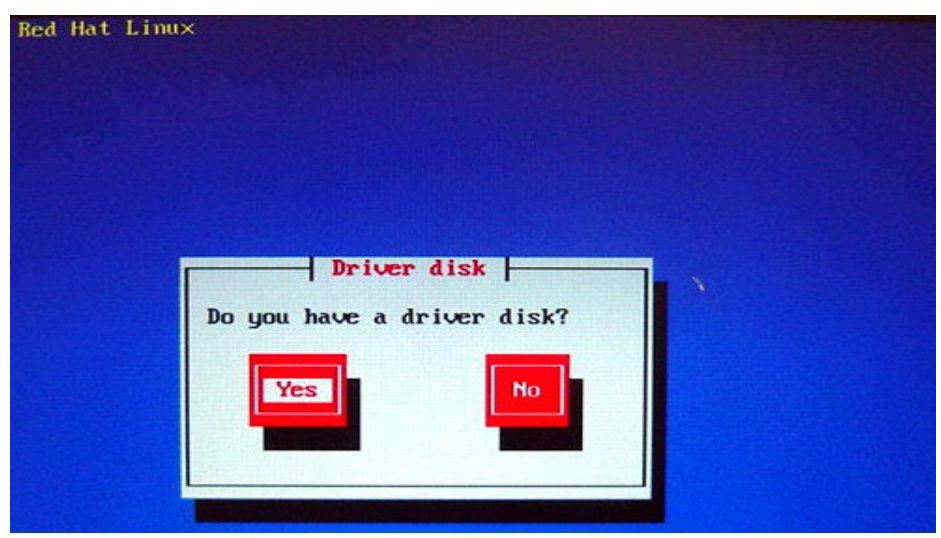

Please extract SCSI RAID driver for Red Hat 9.0 file to a floppy disk, insert this disk and click "**fd0**" item when the system asks which device you would like to use, then press **<Enter>** 

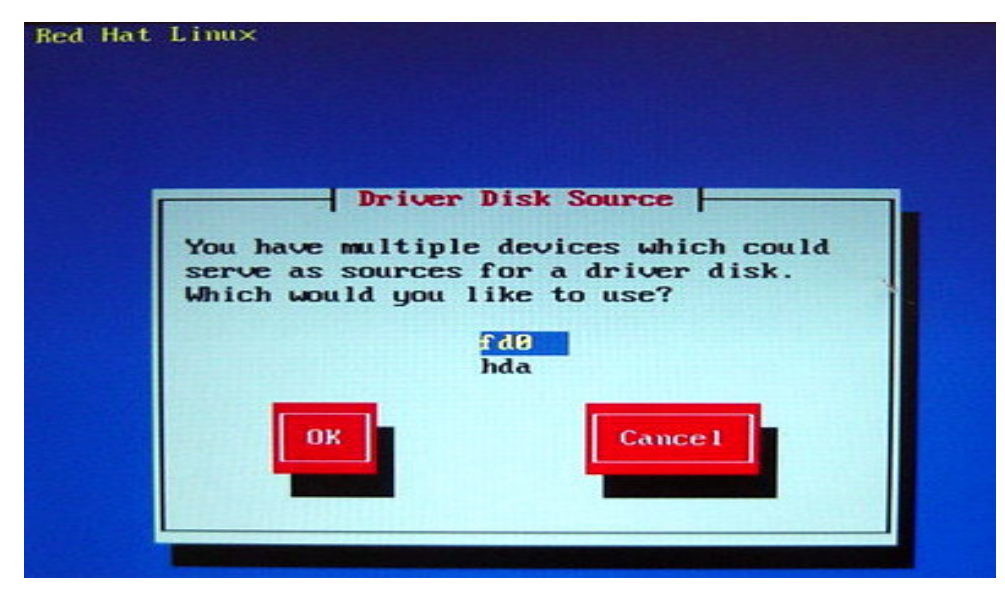

A prompt message is pop-up after your floppy disk has already inserted. Choose **YES**> button while the system has ready for loading this driver.

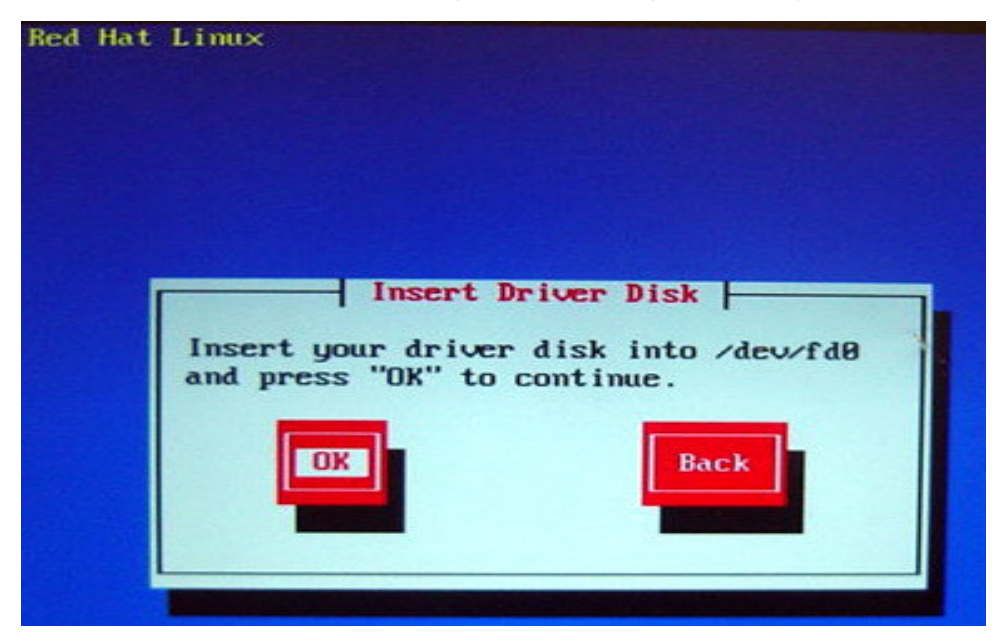

Please continue with the Linux install while the driver to installed the system.